## Solicitação de ficha catalográfica no SIGAA

- Acessar o link: https://sigaa.unemat.br/
- Inserir, no campo "usuário", o endereço de e-mail institucional, sem o "@unemat".
- Inserir, no campo "senha", a senha do e-mail institucional.
- Clicar em "entrar".

| UNEMAT - SIGAA - Sistema Integ                                                                                                    | rado de Gestão de Atividades Acadêmicas |                                              |                      |  |  |
|----------------------------------------------------------------------------------------------------|-----------------------------------------|----------------------------------------------|----------------------|--|--|
|                                                                                                    |                                         |                                              | ACESSAR ÁREA PÚBLICA |  |  |
| ATENÇÃO!<br>O sistema diferencia letras maiúsculas de minúsculas APENAS na senha, portanto ela deve ser digitada da mesma maneira que no cadastro.                                                                                                    |                                         |                                              |                      |  |  |
| SIGAA<br>(Acadêmico)                                                                                                    |                                         | SIPAC<br>(Administrativo)                    |                      |  |  |
| SIGEventos<br>(Gestão de Eventos)                                                                                                    |                                         | UnematAdmin<br>(Administração e Comunicação) |                      |  |  |
| Atenção: Para ter acesso ao SIGAA é necessário ter feito o cadastro do email institucional.<br>Ainda não tem o email institucional @unemat.br? Clique aqui para cadastrar um email @unemat.br.<br>Esqueceu a senha? Clique aqui para recuperá-la.<br>Suporte Técnico: Clique aqui para abrir um chamado. |                                         |                                              |                      |  |  |
|                                                                                                    | Entrar no Sistema                       | a and a second by                            |                      |  |  |
|                                                                                                    | Senha:                                  | @unemat.br                                   |                      |  |  |
|                                                                                                    | Ent                                     | rar                                          |                      |  |  |
|                                                                                                    | Universidade do Est<br>Carlos Alberto R | ado de Mato Grosso<br>eyes Maldonado         |                      |  |  |
|                                                                                                    | TIU                                     | CNOLOGIA DA<br>Ormação Unemat                |                      |  |  |

 Clicar em Biblioteca -> Serviços ao Usuário ->Serviços Diretos -> Ficha Catalográfica

|                      | Cadastrar para Utilizar os Serviços da Biblioteca       | _                                    | Mensagens                               |
|----------------------|---------------------------------------------------------|--------------------------------------|-----------------------------------------|
|                      | Pesquisar Material no Acervo                            |                                      |                                         |
|                      | Pesquisar Artigo no Acervo                              |                                      | Atualizar Foto e Perfil                 |
|                      | Empréstimos                                             | I >> Todas                           | Meus Dados Pessoais                     |
|                      | Disseminação Seletiva da Informação                     | •                                    |                                         |
| TURMAS DO SEMESTRE   | Verificar minha Situação / Emitir Documento de Quitação |                                      |                                         |
| Últimas Atualizações | Informações ao Usuário                                  | ntinuar >>                           |                                         |
|                      | Reservas de Materiais                                   | •                                    | Periódicos                              |
|                      | Serviços ao Usuário                                     | <ul> <li>Serviços Diretos</li> </ul> | <ul> <li>Ficha Catalográfica</li> </ul> |
| Componente Cui       | rricular Periodo Local Horário                          | Chat                                 | Normalização                            |
|                      |                                                         |                                      |                                         |

- Clicar em Solicitar Ficha Catalográfica.

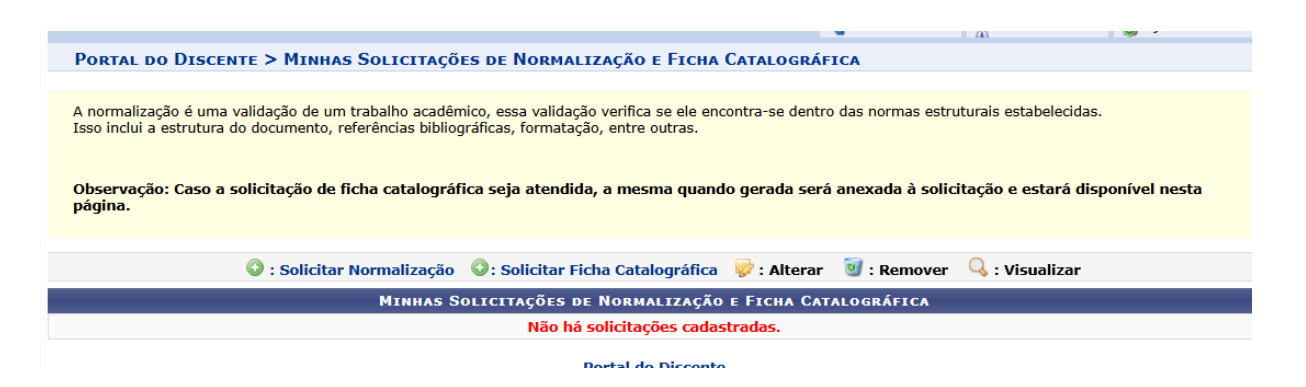

- Depois preencher os dados solicitados.

Portal do Discente > Solicitação de Ficha Catalográfica

Caro usuário, para realizar a solicitação da ficha catalográfica selecione a biblioteca de destino e informe o documento para o qual a ficha será criada e entre com as informações do trabalho.

A ficha será enviada para o bibliotecário para ele validar os termos autorizados e informar as classificações bibliográficas. Depois desse ponto você receberá a ficha finalizada. Deve então anexá-la ao seu trabalho.

O atendimento da ficha catalográfica dar-se-á no prazo mínimo de 120h úteis, dependendo da demanda e conforme ordem de chegada das solicitações.

| Nova Solicitação de Ficha Catalográfica                                                                                               |  |  |  |  |
|----------------------------------------------------------------------------------------------------|--|--|--|--|
| Biblioteca de Envio da Solicitação: * Unidade padrão (BIBLIOTECA CENTRAL) 了                                                           |  |  |  |  |
| Tipo de Obra: 🔹 SELECIONE 🗸 🗸                                                                                                    |  |  |  |  |
| Arquivo do Trabalho: 📄 * Escolher arquivo Nenhum arquivo escolhido ?                                                                  |  |  |  |  |
| PRÉVIA DA FICHA                                                                                                    |  |  |  |  |
| Ficha catalográfica elaborada pela Supervisão de Bibliotecas da UNEMAT<br>Catalogação de Publicação na Fonte, UNEMAT - Unidade padrão |  |  |  |  |
| Trance Marianias de Célus                                                                                                    |  |  |  |  |

| Título do Trabalho: 🔹        |                                                                        |            |  |  |
|------------------------------|------------------------------------------------------------------------|------------|--|--|
| Autor: 🖈                     |                                                                        |            |  |  |
| Ano: \star                   | 2025                                                                   |            |  |  |
| Local de Publicação: 🖈       | Cáceres                                                                |            |  |  |
| Nº de Páginas: 🖈             | Of ?                                                                   |            |  |  |
| Orientadores: 🖈              | 1.                                                                     | J 🖸 🖓      |  |  |
| Instituição: 🖕               | Universidade do Estado de Mato Grosso "Carlos Alberto Reves Maldonado" |            |  |  |
| Unidade: 🖕                   | SELECIONE 🗸                                                            |            |  |  |
| Curso/Programa: 👻            | SELECIONE                                                              | ~          |  |  |
| Palavras-chave (de 3 a 6): 🛊 | 1.                                                                     | <b>a</b> 0 |  |  |
|                              | 2.                                                                     | 9          |  |  |
|                              | 3.                                                                     | 0          |  |  |
|                              | Cadastrar Solicitação << Voltar Cancelar                               | -          |  |  |
|                              |                                                                        |            |  |  |

- Por último clicar em Cadastrar Solicitação.

**Obs.:** Para maiores esclarecimentos entrar em contato no e-mail: biblioteca.caceres@unemat.br